Outlook Einstellungen prüfen.

1. Oben rechts auf Datei

3.

4.

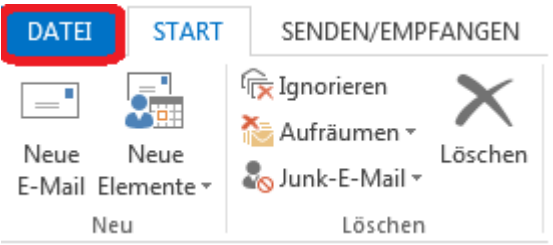

2. Auf Kontoeinstellungen -> Kontoeinstellungen...

| Kontoeinstellungen                                                        | Kontoeinstellungen<br>Ändern der Einstellungen für dieses Konto oder Einrichten<br>weiterer Verbindungen. |
|---------------------------------------------------------------------------|----------------------------------------------------------------------------------------------------|
| Kontoeinstellungen<br>Konten hinzufügen oder e<br>vorhandene Verbindungse | ntfernen bzw. UMEN<br>einstellungen ändern. Ires Postfachs durch Leeren des Ordners                       |
| Tools zum<br>Aufräumen ▼<br>Das Postfach auswählen, bei                   | "Gelöschte Elemente" und Archivierung.                                                                    |
| dem als Typ "Microsoft<br>Exchange" steht.                                | IMAP/SMTP (standardmäßig von diesem Konto senden)<br>Microsoft Exchange                                   |
| Auf <sup>Andern…</sup> klicken                                            | Weitere Einstellungen                                                                                     |

- 5. Es öffnet sich ein neues Fenster. Dort auf unten rechts.
- 6. Es öffnet sich wieder ein neues Fenster. Auf den letzten Reiter Verbindung klicken.
- 7. Jetzt sollte ein Häkchen bei Verbindung mit Microsoft Exchange über HTTP herstellen sein. Wenn nicht, dann anhaken.
- 8. Anschließend auf Exchange-Proxyeinstellungen...
- 9. Die rot markierten Einstellungen überprüfen, bzw. ergänzen.

Microsoft Exchange-Proxyeinstellungen

Von Microsoft Outlook kann über das Internet mit Microsoft Exchange kommuniziert werden, indem Remoteprozeduraufrufe (RPCs) in HTTP-Paketen geschachtelt werden. Wählen Sie aus, welches Protokoll und welche Authentifizierungsmethode verwendet werden soll. Wenden Sie sich an den Exchange-Administrator, wenn Sie nicht wissen, welche Optionen Sie auswählen sollen.

| Verbindungseinstellungen                                                                                                    |  |  |  |
|----------------------------------------------------------------------------------------------------|--|--|--|
| Diese URL für die Verbindung mit dem Exchange-Proxyserver verwenden:                                                                                                    |  |  |  |
| https:// mobil.rzs.b-tu.de                                                                                                    |  |  |  |
| <ul> <li>Nur SSL für Verbindung verwenden</li> <li>Verbindung nur mit Proxyservern herstellen, deren Zertifikat den folgenden Prinzipalnamen enthält:<br/>msstd:mobil.rzs.b-tu.de</li> </ul>                   |  |  |  |
| <ul> <li>□ Bei schnellen Netzwerken zuerst eine Verbindung über HTTP herstellen, dann über TCP/IP</li> <li>☑ Bei langsamen Netzwerken zuerst eine Verbindung über HTTP herstellen, dann über TCP/IP</li> </ul> |  |  |  |
| Proxyauthentifizierungseinstellungen                                                                                                    |  |  |  |
| Diese Authentifizierung für die Verbindung mit dem Exchange-Proxyserver verwenden:                                                                                                    |  |  |  |
| Standardauthentifizierung ~                                                                                                    |  |  |  |
| OK Abbrechen                                                                                                    |  |  |  |
| Einstellung mit OK bestätigen.                                                                                                    |  |  |  |
| Das nächste Fenster mit OK bestätigen                                                                                                    |  |  |  |
|                                                                                                    |  |  |  |

| 12. | Einstellungen mit | Weiter >       | Übernehmen    |
|-----|-------------------|----------------|---------------|
| 13. | Zum Schluss auf   | Fertig stellen | und Fertig. 😊 |

10. 11.